## システムバージョン更新方法(Firefox)

《手順一覧》

- 1. 【オプション】を表示
- 2.【更新メニュー】欄を表示
- 3. バージョン更新処理

## <u>1.【オプション】を表示</u>

・Firefox 起動画面に表示されているメニューボタンをクリックし、 表示されたメニュー内から【オプション】を選択します。

| 所しいタブ             | × +                                |                                    |                                        |             |                                                   | —                  |          |                 |
|-------------------|------------------------------------|------------------------------------|----------------------------------------|-------------|---------------------------------------------------|--------------------|----------|-----------------|
| C 🛈               | <b>Q</b> Google で検索、または URL を入力します |                                    |                                        |             |                                                   | l                  | I\ 🗉     | Ξ               |
|                   |                                    |                                    |                                        |             | Sync にログ                                          | イン                 |          |                 |
|                   |                                    |                                    |                                        |             | コンテンツブロ                                           | コッキング              |          | 標準              |
| <b>G</b> ウェブを樹    | 续索                                 |                                    |                                        | 📮 新しいウィンドウ  |                                                   |                    | C        | Ctrl+N          |
|                   |                                    |                                    |                                        |             | ➡ 新しいプライ                                          | ベートウィンドウ<br>ンョンを復元 | Ctrl+SI  | hift+P          |
| ᄴᇭᆊᆕᅭᆧᅠ           |                                    |                                    | +                                      | -           | <b>х</b> -4                                       | - 100%             | +        | <sub>لا</sub> م |
| 使ってみましょう          | プロノックマーク 2 順座、)<br>う。              | ハスリートを1ノ                           | M−1°O C Filelox &                      | <u>今は</u> ( |                                                   |                    | ቤ        | Ê               |
| <b>■</b> トップサイト 、 | ,                                  |                                    |                                        |             | ┃  、 ブラウジング                                       | ライブラリー             | -        | >               |
|                   |                                    |                                    |                                        |             |                                                   | Ctel + SI          | hift i A |                 |
| 2                 |                                    |                                    | to ΩC W S                              | Ļ           | <ul> <li>         ・         ・         ・</li></ul> |                    |          | _               |
|                   | -                                  |                                    | 1 11 2                                 |             | -<br>ファイルを開                                       | <                  | C        | Ctrl+O          |
| @amazon           | youtube                            | facebook                           | wikipedia                              | re          | 名前を付け                                             | 、…<br>てページを保存…     | (        | Ctrl+S          |
|                   |                                    |                                    |                                        | _           | 🖶 印刷                                              |                    |          |                 |
| ☆ ハイライト ∨         |                                    |                                    |                                        | Q 20~-56    | 検索                                                | (                  | Ctrl+F   |                 |
|                   |                                    |                                    |                                        |             | その他<br>ウェブ閚発                                      |                    |          | >               |
|                   |                                    |                                    |                                        |             | ⑦ ヘルプ                                             |                    |          | >               |
| 5                 |                                    |                                    |                                        | Ů終了         |                                                   | Ctrl+Sh            | nift+Q   |                 |
|                   | ブラウジン⁄<br>りした、優/                   | ◆ 、<br>グ中にあなたが最<br>れた記事、動画、<br>表示し | ●<br>近訪れたりブックマーク<br>その他ページの一部を♂<br>ます。 | フした<br>ここに  |                                                   |                    |          |                 |

## 2.【更新メニュー】欄を表示

・表示された画面を下へスクロールし【Firefox】の更新メニュー欄を表示します。

| ຢ 新しいタブ                        | x 🕏 אדעייי א + 📃 🗖 🗆                                                  | スクロール |
|--------------------------------|-----------------------------------------------------------------------|-------|
| $\leftarrow$ $\rightarrow$ C a | 😜 Firefox about:preferences#general                                   |       |
|                                | <i>の</i> オプションを検索                                                     | ^     |
| 🔅 一般                           | 一般                                                                    |       |
| <b>@ #</b> -4                  | 起動                                                                    |       |
| <b>Q</b> 検索                    | 前回のセッションを復元する( <u>S</u> )                                             |       |
|                                | ブラウザーを終了するときは確認する                                                     |       |
|                                | Fユリテイ V Firefox が既定のブラウザーか確認する(Y)                                     |       |
| <b>ジ</b> Firefox アカウント         | ト · · · · · · · · · · · · · · · · · · ·                               |       |
|                                | タブグループ                                                                |       |
|                                | ✓ Ctrl+Tab で最近使用した順にタブを切り替える(T)                                       |       |
|                                | ✓ 新しいウィンドウではなく新しいタブに開く(W)                                             |       |
|                                | リンクを新しいタノで開いたとき、すぐにそのタノに切り替える(日)                                      |       |
|                                |                                                                       |       |
|                                | 言語と外観                                                                 |       |
| ▶ 拡張機能とテーマ                     | フォントと配色                                                               |       |
| ⑦ Firefox サポート                 | 既定のフォント( <u>D</u> ) 既定 (メイリオ) ◆ サイズ( <u>S</u> ) 16 ◆ 詳細設定( <u>A</u> ) |       |
|                                | 配色設定( <u>C</u> )                                                      |       |

## 3. バージョン更新処理

・【ソフトウェアの更新を確認する(C)】から、Firefox の更新が可能です。 ※すでに最新の場合は【Firefox は最新バージョンです】と表示されています。

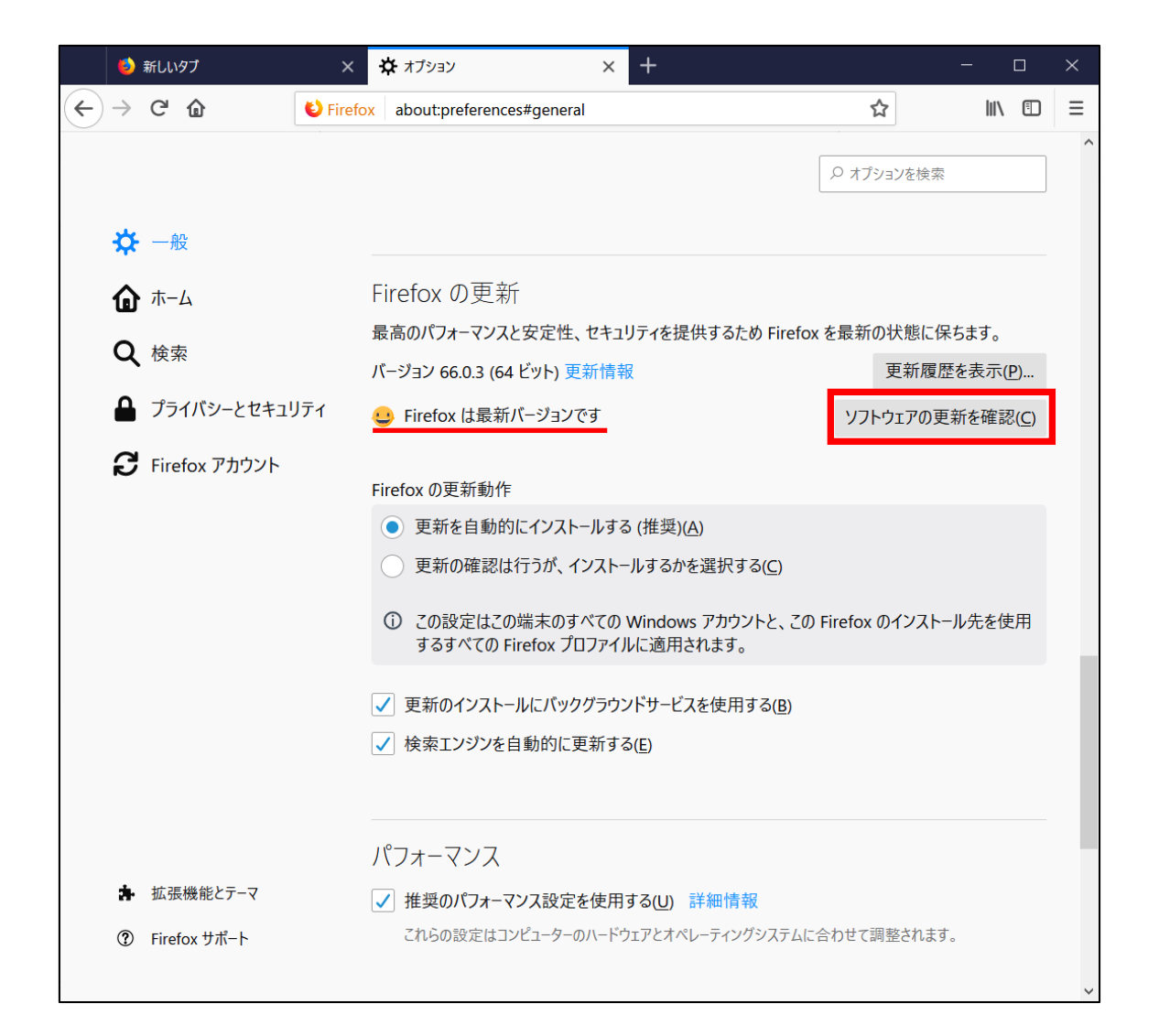